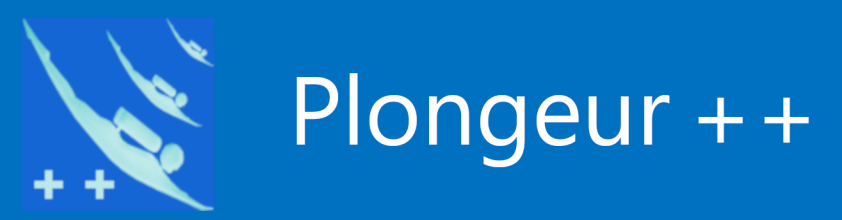

# Tutoriel

# Les macros et les logiciels de Plongeur++

# TUTORIEL – Les macros et les logiciels de Plongeur++ 👥

Les macros sont présentes dans tous les logiciels de Plongeur++. Elles sont indispensables pour permettre d'aller au-delà des possibilités attribuées aux bases de données brutes. Elles sont complémentaires aux requêtes, formulaires et autres rapports.

*Les logiciels de Plongeur++ étant libres, le code source de toutes les macros est accessible.* 

Question : que dois-je faire pour utiliser ces macros ?

Réponse : rien ou presque.

Les macros sont transparentes pour l'utilisateur des logiciels de Plongeur++. Mais celles-ci doivent être activées et autorisées au sein de LibreOffice. C'est là que vous devez intervenir une fois pour toutes.

Nous prendrons comme exemple le logiciel « *Patrimoine* ».

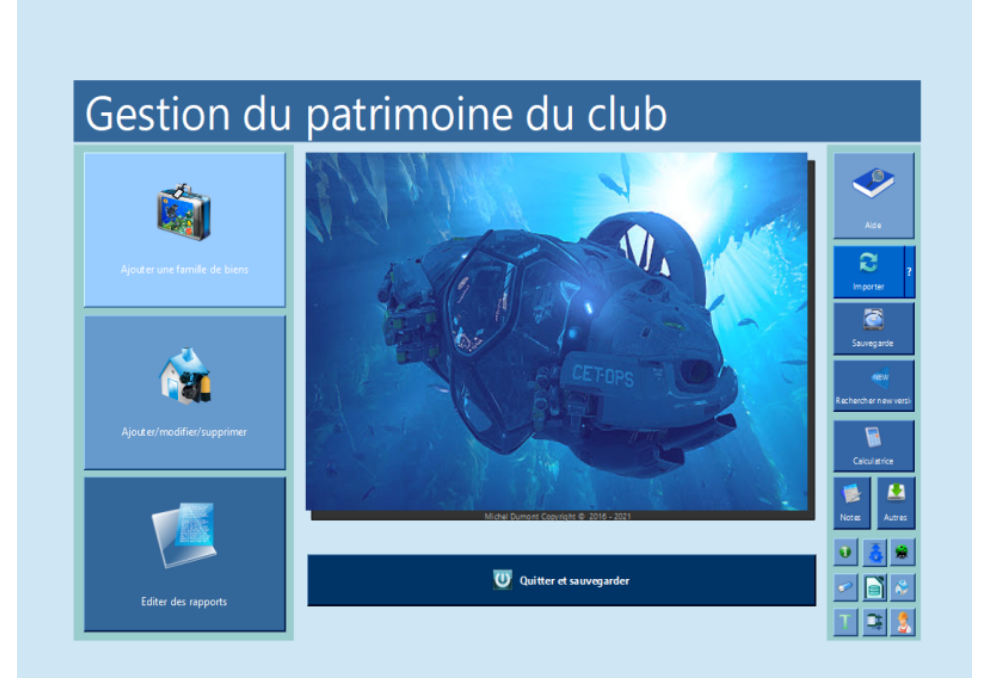

TUTORIEL – Les macros et les logiciels de Plongeur++ 💦

### **Explications**

Dans LibreOffice les macros ne sont pas activées par défaut pour des raisons de sécurité. Lorsque vous utilisez LibreOffice pour la 1ére fois, vous allez devoir les activer manuellement juste pour certains répertoires que vous jugerez utiles (*toute procédure automatique depuis un logiciel est refusée et impossible*).

#### Ouvrez LibreOffice et le menu Outils/Options.

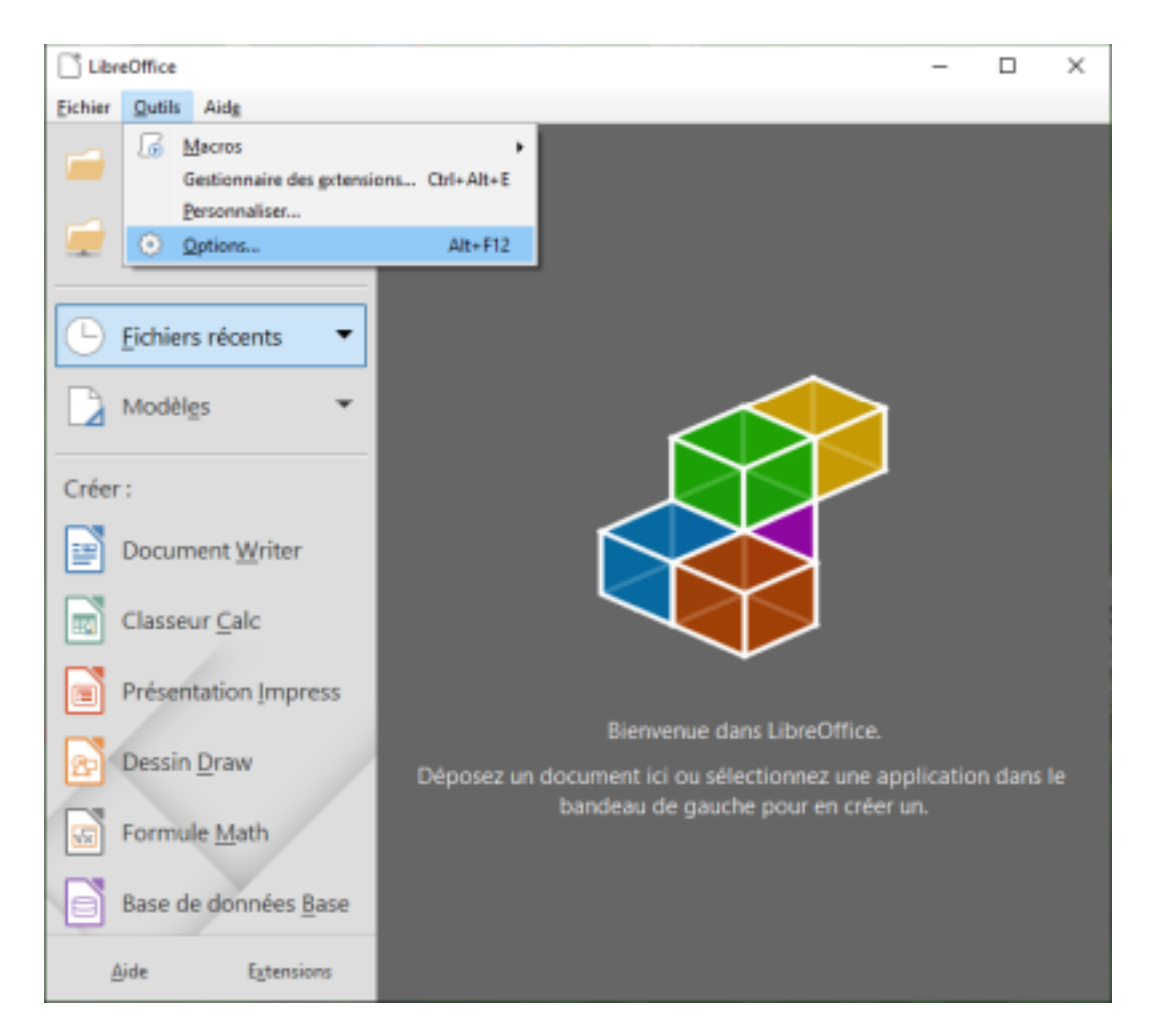

### TUTORIEL – Les macros et les logiciels de Plongeur++

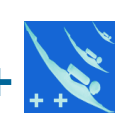

#### Ensuite LibreOffice/sécurité/Sécurité des macros.

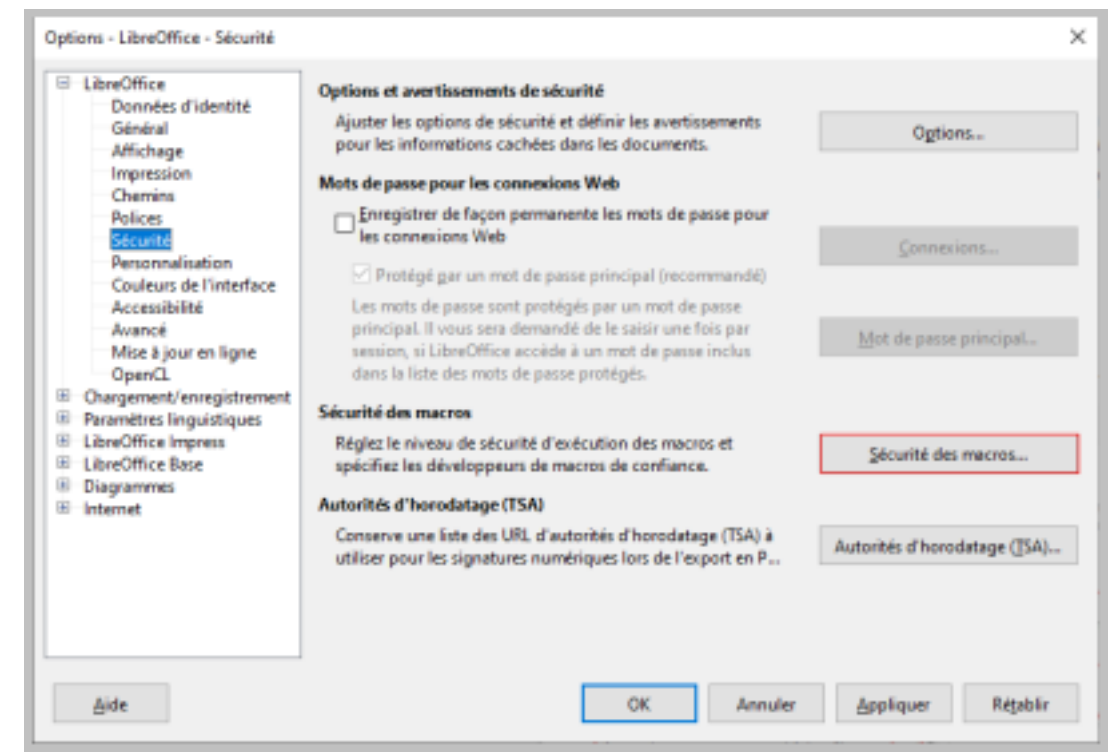

Si vous voulez utiliser uniquement les macros provenant d'une source de confiance cochez *Élevé*. Toutes les autres macros seront interdites.

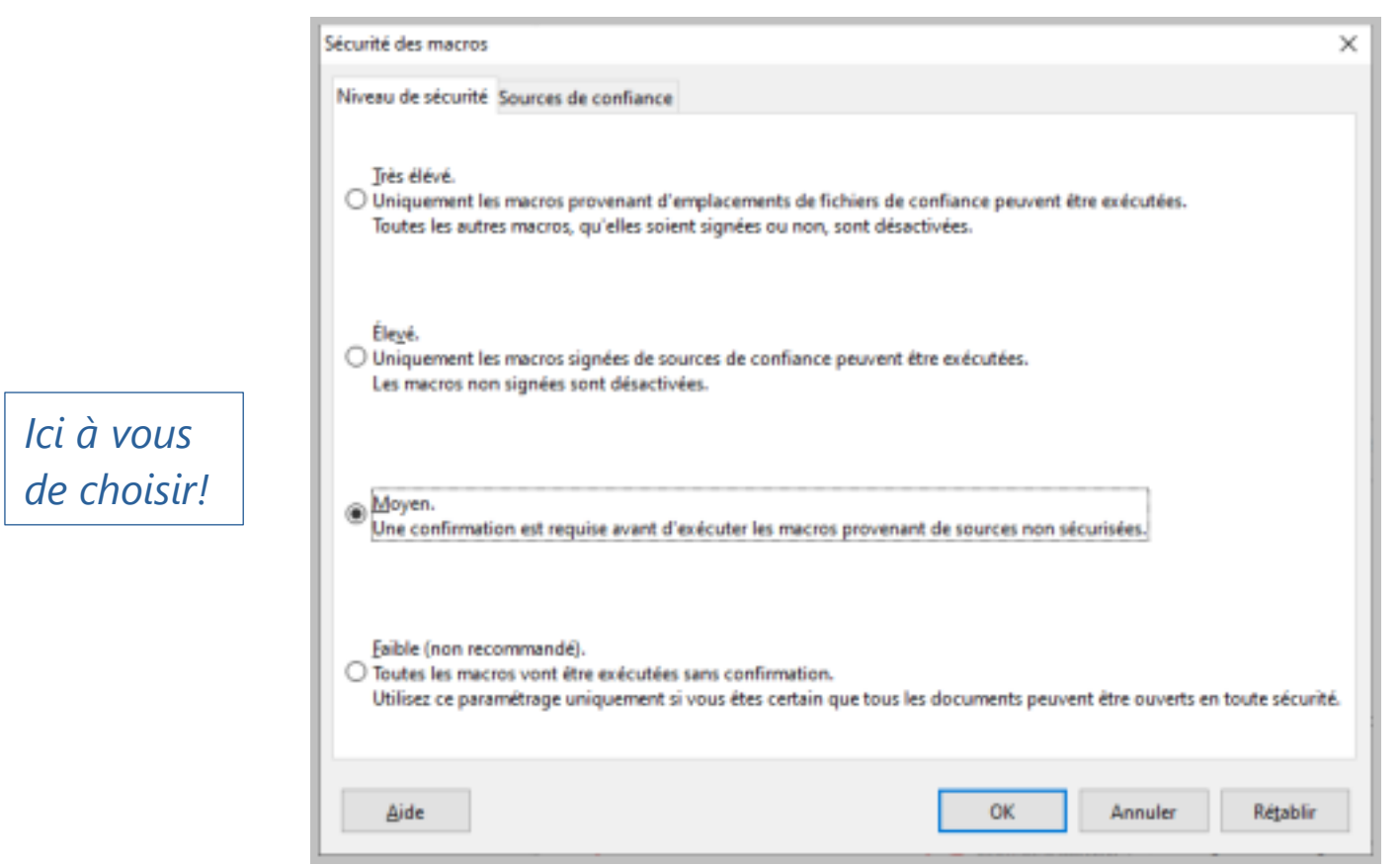

Si vous travaillez souvent avec d'autres fichiers contenant des macros. Sélectionnez le niveau de sécurité *Moyen*. Ici une confirmation est requise avant exécution d'une macro. Voyons comment lever cette restriction.

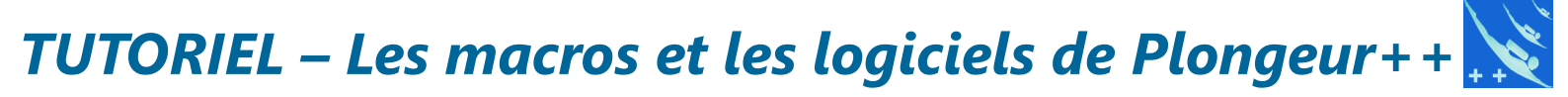

Voyons maintenant comment placer un logiciel de Plongeur++ en source de confiance.

Toujours dans sécurité des macros sélectionnez *Sources de confiance*. Choisissez *Ajouter*... et sélectionnez le répertoire maître de votre logiciel. Les macros seront maintenant automatiquement acceptées et utilisées.

| mplacements de fichier de confiance                                 | <u>A</u> fficher §upprime                         | f  |
|---------------------------------------------------------------------|---------------------------------------------------|----|
| Date d'expiration                                                   | ≜fficher §upprime                                 | а  |
| nplacements de fichier de confiance                                 | ∆fficher ≦upprime                                 | 51 |
| nplacements de fichier de confiance                                 | ∆fficher ≦upprime                                 | 51 |
| nplacements de fichier de confiance                                 | ∆fficher §upprime                                 | H  |
| nplacements de fichier de confiance                                 | Afficher Supprime                                 | 57 |
| mplacements de fichier de confiance                                 |                                                   |    |
| -                                                                   |                                                   |    |
| Les macros de document sont toujours exécutées si elles ont été ouv | ertes à partir de l'un des emplacements suivants. |    |
| on rongeuiseus (carnet i i o                                        |                                                   | l  |
|                                                                     |                                                   |    |
|                                                                     |                                                   | 4  |
|                                                                     | Ajouter Supprime                                  | 57 |
|                                                                     |                                                   |    |

Voilà c'est tout ! La prochaine fois que vous utiliserez un logiciel de Plongeur++, celui-ci s'ouvrira automatiquement sans aucune demande.

## TUTORIEL – Les macros et les logiciels de Plongeur++

#### Comment fonctionne les macros

Voici un exemple simple. Lorsque je clique sur le bouton

« *Ajouter/modifier/supprimer* » d'un formulaire. J'ouvre un autre formulaire « *Saisie des biens d'une famille* » ceci ce fait avec l'aide d'une macro.

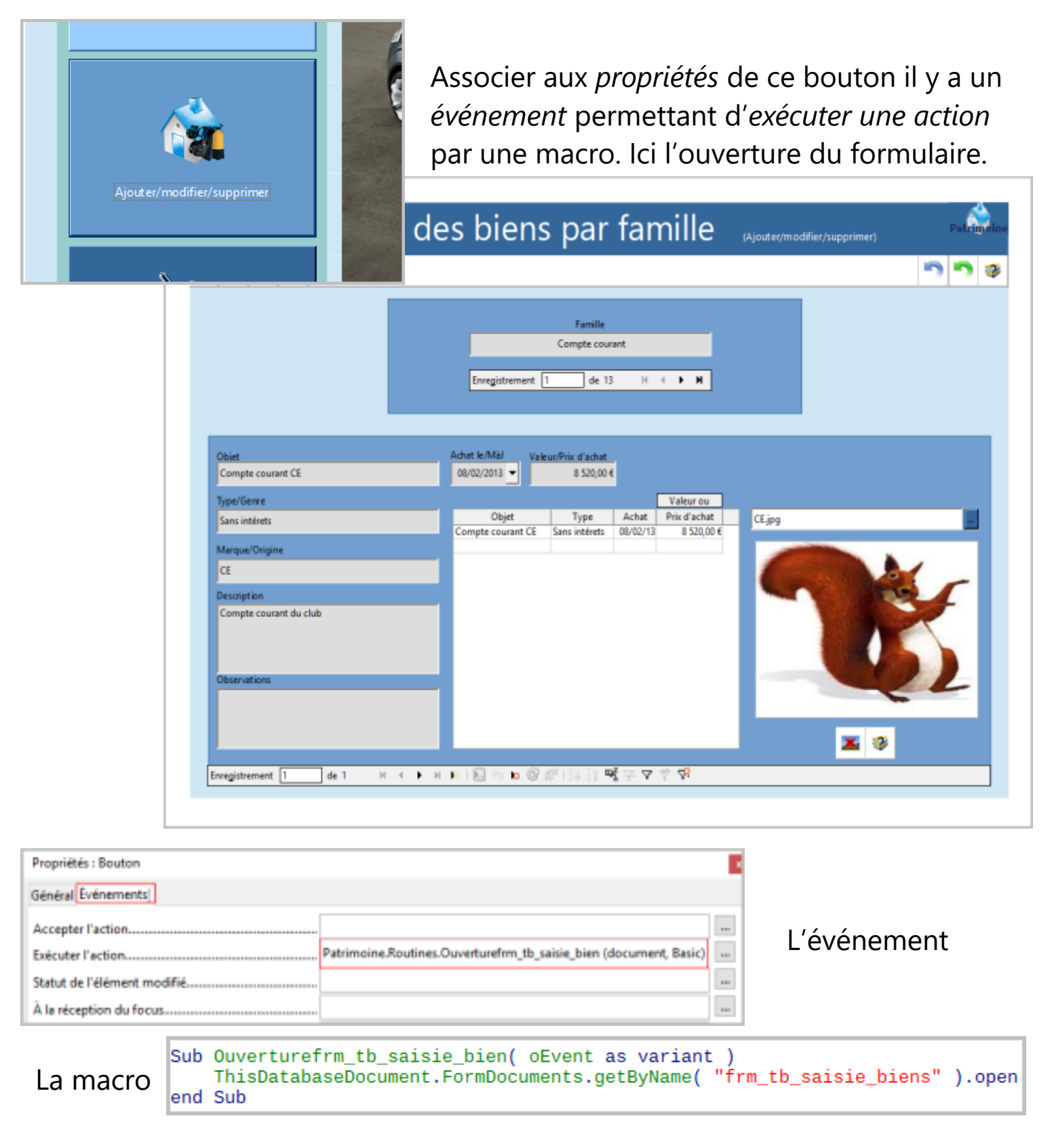

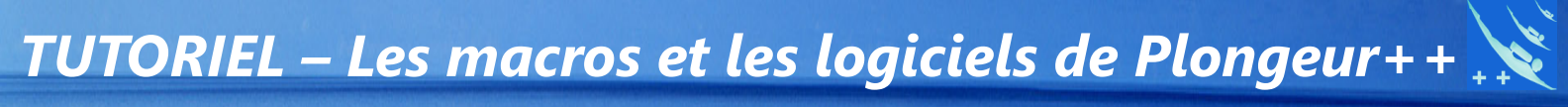

# Merci de votre attention.